Ao requerente,

Cumprimentando-o cordialmente, e com o objetivo de orientar o procedimento de solicitação para assinatura de usuário externo, nos processos do sistema SEI/RO. Vimos apresentar o procedimento a ser adotado:

- Acessar o endereço eletrônico: <u>http://sei.ro.gov.br</u>;
- No endereço acima, marcar opção no cadastro e assinatura de usuário externo que será encaminhado para a página principal do usuário externo;
- Na opção "clique aqui", se não estiver cadastrado, e para continuar;
- Preencher o formulário de cadastro;
- Enviar uma solicitação de liberação de usuário externo do SEI/RO, para o endereço eletrônico: cadastrosei@setic.ro.gov.br, descrevendo o motivo do acesso, bem como anexar RG, CPF, comprovante de residência e procuração específica;
- Aguardar a confirmação do e mail do SETIC com a senha temporária que será fornecida para o acesso;

## PASSO A PASSO PARA ASSINATURA EXTERNA

1º PASSO ENTRA NO SITE <a href="http://sei.ro.gov.br/">http://sei.ro.gov.br/</a> SEI-RO

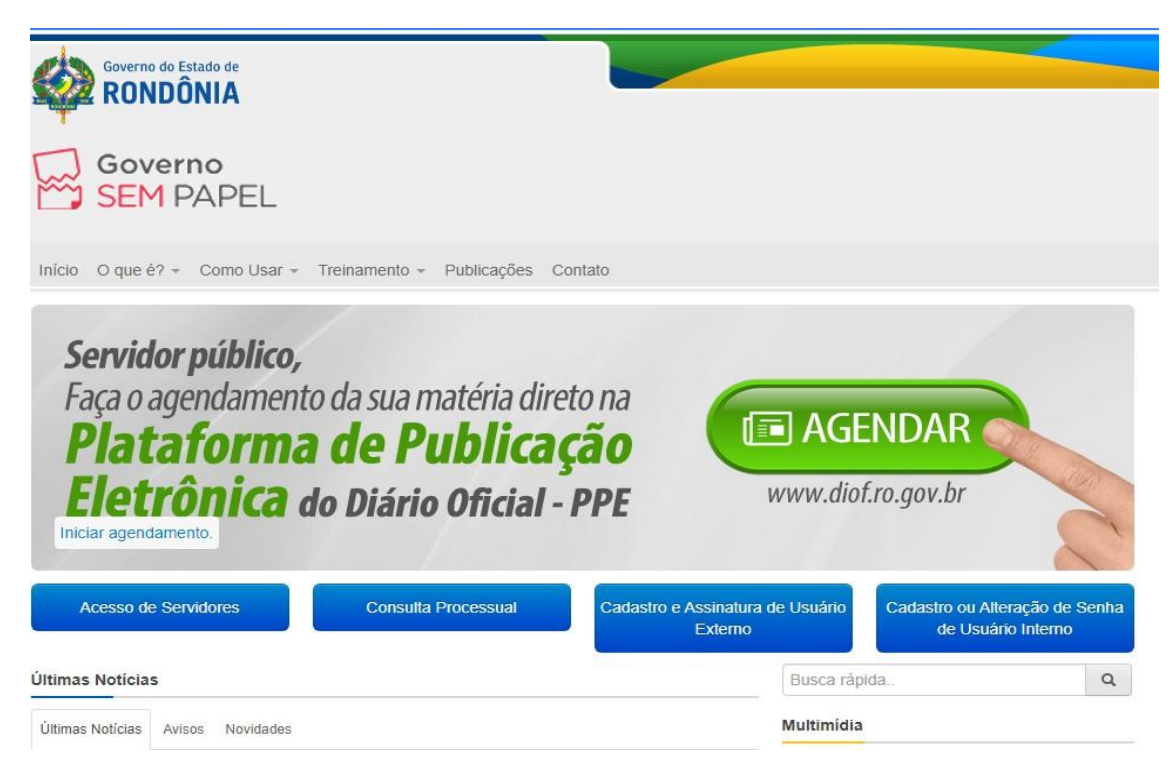

**2º** CLICA EM CADASTRAR ASSINATURA DE USUARIO EXTERNO

| sei! | Acesso para Usuários Externos                 |
|------|-----------------------------------------------|
|      | E-mail:                                       |
|      | mariaalmeidaarlete@gmail.com                  |
|      | Senha:                                        |
|      |                                               |
|      |                                               |
|      | <u>C</u> onfirma <u>E</u> squeci minha senha  |
|      | Clique equi se vesê sinde pão esté esdestrado |

**3º** ADCIONE O EMAIL E SENHA CLICA EM AINDA NÃO É CADASTRADO

4º CLICA EM PARA CONTINUAR NO CANTO ESQUERDO

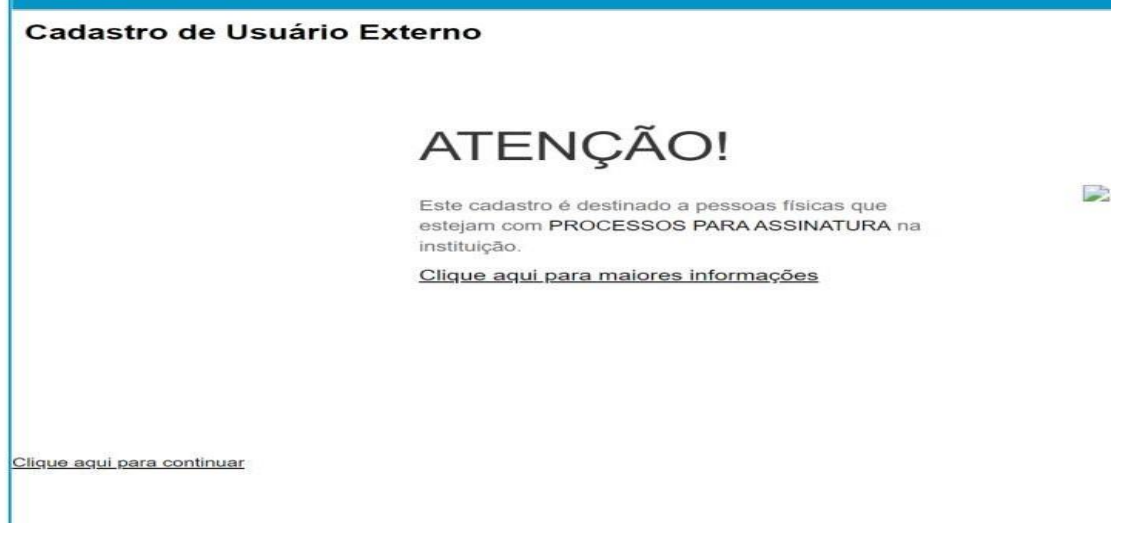

## 5º PREENCHE E CRIA UMA SENHA

St0-Resultation de Prequie: X
St0-000355516/X2021+0: X
O (0) Whenkipp
X
A Mine Drive - Google Drive: X
Tel: Advision de Visuation de Visuatio de Visuation de Visuation de Visuatio de Visuatio de

| GOVERNO DO ESTADO DE RO  | DNDÔNIA                       |                  |                        |
|--------------------------|-------------------------------|------------------|------------------------|
| sei                      |                               |                  | Public                 |
| Cadastro de Us           | uário Externo                 |                  |                        |
| Dadas Cadastrais         |                               |                  |                        |
| Nome do Representante:   |                               |                  |                        |
|                          |                               |                  |                        |
| CPF:                     | RG:                           | Órgão Expedidor: |                        |
| Telefone Fixo:           | Telefone Celular:             |                  |                        |
|                          |                               |                  |                        |
| Endereço Residencial:    |                               |                  |                        |
| Complemento:             |                               | Bairro:          |                        |
| Estado: Cid              | - de c                        |                  |                        |
|                          | aue.                          | ✓                |                        |
| Dados de Autenticad      | cão                           |                  |                        |
| E-mail:                  |                               |                  |                        |
|                          |                               |                  |                        |
| Senha (no mínimo 8 carao | steres com letras e números): |                  | A DAVE Functionals A A |

6º ENTRA NO SEU EMAIL CAIXA DE ENTRADO DO EMAIL

**7º** ATENÇÃO: NÃO RESPONDA NESTE MESMO EMAIL. LEIA O TEXTO E RESPOSTA E NO EMAIL

CADASTRO SETIC - ENVIA SEUS DOCUMENTOS RG E CPF EM PDF

8º VAI RECEBER OUTRO EMAIL, CLICA NO LINK